## 学业审核查看步骤(教秘版)

 1.登入教务系统,学籍子系统→综合审查→审查结果维护,点击数据下载 相关名单,系部初审无误后发给学生核对。

|       |               |                                   | ■ 审查           | 告果维护       | ch ak d    |           |                   |    |    |             |  |  |  |  |
|-------|---------------|-----------------------------------|----------------|------------|------------|-----------|-------------------|----|----|-------------|--|--|--|--|
| 历史审查结 | 果             |                                   | 甲鱼泡围           |            |            |           |                   |    |    |             |  |  |  |  |
|       | <u>审查类型</u> : | <u>审查标准</u> 。                     | 学年学期           |            |            | 未通过人数     |                   |    |    |             |  |  |  |  |
|       | 学业审查          | 警示-本科 (2019级、2020级、2021级)         | 2013秋<br>2021春 | 255        | <u>249</u> | 6         | 21-10-21~21-10-28 | 公布 | 公布 | 关闭          |  |  |  |  |
|       | 学业审查          | 降级-本科 (2019级、2020级、2021级)         | 2013秋<br>2021春 | 255        | <u>255</u> | Q         | 21-10-21~21-10-28 | 公布 | 公布 | 关诉          |  |  |  |  |
|       | 学业审查          | 警示-本科 (2017级、2018级)               | 2013秋<br>2021春 | <u>418</u> | <u>418</u> | Q         | 21-10-21~21-10-28 | 公布 | 公布 | ¥i          |  |  |  |  |
|       | 学业审查          | 降级-本科 (2017级、2018级)               | 2013秋<br>2021春 | <u>418</u> | <u>418</u> | <u>0</u>  | 21-10-21~21-10-28 | 公布 | 公布 | 关闭          |  |  |  |  |
|       | 学业审查          | <u> 退学-本科 (2019级、2020级、2021级)</u> | 2013秋<br>2021春 | 255        | 255        | <u>0</u>  | 21-10-21~21-10-28 | 公布 | 公布 | ¥!          |  |  |  |  |
|       | 学业审查          | <u>退学-本科(2017级、2018级)</u>         | 2013秋<br>2021春 | <u>418</u> | <u>418</u> | <u>0</u>  | 21-10-21~21-10-28 | 公布 | 公布 | <u></u> الخ |  |  |  |  |
|       | 学业审查          | 警示-专科(2020级,2021级)                | 2013秋<br>2021春 | 702        | <u>664</u> | <u>38</u> | 21-10-21~21-10-28 | 公布 | 公布 | ¥           |  |  |  |  |
|       | 学业审查          | 降级-专科 (2020级、2021级)               | 2013秋<br>2021春 | <u>704</u> | 702        | 2         | 21-10-21~21-10-28 | 公布 | 公布 | 关i          |  |  |  |  |
|       | 学业审查          | 退学-专科 (2020级、2021级)               | 2013秋<br>2021春 | 704        | <u>704</u> | Q         | 21-10-21~21-10-28 | 公布 | 公布 | 关           |  |  |  |  |
|       | 学业审查          | 警示-专科 (2019级)                     | 2013秋<br>2021春 | 856        | <u>851</u> | 5         | 21-10-21~21-10-28 | 公布 | 公布 | 关诉          |  |  |  |  |
|       | 学业审查          | 降级-专科 (2019级)                     | 2013秋<br>2021春 | 857        | 856        | 1         | 21-10-21~21-10-28 | 公布 | 公布 | ¥!          |  |  |  |  |
|       | 学业审查          | 退学-专科 (2019级)                     | 2013秋<br>2021寿 | 858        | <u>857</u> | 1         | 21-10-21~21-10-28 | 公布 | 公布 | <u></u> لخ  |  |  |  |  |

2. 查询单个学生情况, 学籍子系统→综合审查→审查结果维护→个别维

| - 1 | t . |          |   |
|-----|-----|----------|---|
| -   | t   |          |   |
| -   | r I | <b>_</b> |   |
| 1   | V   |          | ( |

|       |      |                      | 20125                                                                                   |            |            |                                                     |                       |     |    |      |  |
|-------|------|----------------------|-----------------------------------------------------------------------------------------|------------|------------|-----------------------------------------------------|-----------------------|-----|----|------|--|
|       | 学业审查 | 警示-专科 (2019级)        | 2013夜<br>2021春                                                                          | 856        | <u>851</u> | 5                                                   | 21-10-21~21-10-28     | 公布  | 公布 | 3    |  |
|       | 学业审查 | 降级-专科 (2019级)_       | 2013秋<br>2021春                                                                          | <u>857</u> | <u>856</u> | 1                                                   | 21-10-21~21-10-28     | 公布  | 公布 | Alle |  |
|       | 学业审查 | 退学-专科(2019级)         | 2013秋<br>2021春                                                                          | 858        | 857        | 1                                                   | 21-10-21~21-10-28     | 公布  | 公布 | -    |  |
|       |      |                      |                                                                                         |            |            |                                                     | 共 12 条, 1 / 1 页每页显示50 | 设置( |    |      |  |
|       |      |                      |                                                                                         |            |            |                                                     |                       |     |    |      |  |
| 批量维护  |      |                      |                                                                                         |            |            |                                                     |                       |     |    |      |  |
| 教学计划类 | 型    | ●主修 ○ 辅修             |                                                                                         |            |            |                                                     |                       |     |    |      |  |
| 审查类型  |      | 请选择 🗸                | 1                                                                                       | i 查标准      |            | 请选择                                                 | V                     |     |    |      |  |
| 院系    |      | -经济与管理系 🗸            | 4                                                                                       | ₹¥Ł        |            | 全部                                                  |                       |     |    |      |  |
| 学生类别  |      | 全部                   | 年级     全部       校区     全部                                                               |            | 全部 🗸       |                                                     |                       |     |    |      |  |
| 学生学习形 | 式    | 全部                   |                                                                                         |            | 全部         |                                                     |                       |     |    |      |  |
| 是否有学籍 |      | 全部 🗸                 | ž                                                                                       | 否在校        |            | 全部 🗸                                                |                       |     |    |      |  |
| 学生当前状 | 态    | 全部                   | 毕业日期 全部 ▽ 年   入学方式 全部   早志日期    处分日期    交別日期    武文日期    武文日期    建文学期 全部 ▽ ✓ 台   审查结论 全部 |            |            |                                                     |                       |     |    |      |  |
| 毕业类型  |      | 全部 🗸                 |                                                                                         |            | 全部 🗸 年     | 全部 ✔ 年 全部 ✔ 月                                       |                       |     |    |      |  |
| 外语语种  |      | 全部 🗸                 |                                                                                         |            | 全部         |                                                     |                       |     |    |      |  |
| 异动类型  |      | 任意 🗸                 |                                                                                         |            |            | ~                                                   |                       |     |    |      |  |
| 处分类别  |      | 任意 🗸                 |                                                                                         |            | _ ~<br>_ ~ |                                                     |                       |     |    |      |  |
| 奖励类别  |      |                      |                                                                                         |            |            |                                                     |                       |     |    |      |  |
| 奖学金类别 |      | 任意                   |                                                                                         |            |            | <br>  全部   二 全部   二   二   二   二   二   二   二   二   二 |                       |     |    |      |  |
| 开始学年学 | 期    | 全部 ∨  全部 ∨  □ 忽略审查时间 |                                                                                         |            | 全部 🖌 🖻     |                                                     |                       |     |    |      |  |
| 审查结果  |      |                      |                                                                                         |            | 全部         | 全部                                                  |                       |     |    |      |  |
| 锁定状态  |      | 全部                   |                                                                                         |            |            |                                                     |                       |     |    |      |  |
|       |      | 输入学号 确定 导出名          | 单至EXCEL 导出通过名单                                                                          | EEXCEL 易   | 出未通过名单至    | EXCEL 重置                                            |                       |     |    |      |  |
| 个别维护  |      |                      |                                                                                         |            |            |                                                     |                       |     |    |      |  |
| 学号    |      |                      |                                                                                         |            | 审查类型       |                                                     | -全部 🗸                 |     |    |      |  |
|       |      |                      | 36                                                                                      | 定          |            |                                                     |                       |     |    |      |  |

**3**.连续两次降级者,予以退学。在降级审核中,点击未通过名单,在学籍异动栏中查询学生此前是否受过降级。如连续两次降级,汇总表处理

## 意见应填写"退学"。

|   | 审查结论   | <u>审查结果</u> \$ | 不及格必<br>修学分累… | <u>审查时间</u> \$ | 审查起止<br>学年学期   | 学籍异动                     | 专业方向       | 班级≑     | 专业≑      |
|---|--------|----------------|---------------|----------------|----------------|--------------------------|------------|---------|----------|
| ŧ | 已达留级条件 | 未通过            | 27.25         | 10-21 09:18    | 2013秋<br>2021春 | 复学(按现班级教学计划)<br>休学<br>留级 | 智能空调与安防方向  | 建电19-1  | 建筑电气工程技术 |
| Ħ | 已达留级条件 | 未通过            | 25.4          | 10-21 09:20    | 2013秋<br>2021春 | 留级                       | 通信工程与技术方向  | 通信19-2  | 通信技术     |
| ŧ | 已达留级条件 | 未通过            | 20.5          | 10-21 10:16    | 2013秋<br>2021春 |                          | 设计方向       | 机械19-2  | 机械设计与制造  |
| ŧ | 已达留级条件 | 未通过            | 27.0          | 10-21 09:20    | 2013秋<br>2021春 | 留级                       | 自动化方向      | 自动化19-4 | 机械制造与自动化 |
| ŧ | 已达留级条件 | 未通过            | 25.75         | 10-21 10:22    | 2013秋<br>2021春 |                          |            | 环艺19-2  | 环境艺术设计   |
| ŧ | 已达留级条件 | 未通过            | 20.0          | 10-21 09:20    | 2013秋<br>2021春 | 留级                       | JAVA移动开发方向 | 计应19-2  | 计算机应用技术  |
| ŧ | 已达留级条件 | 未通过            | 21.0          | 10-21 10:34    | 2013秋<br>2021春 |                          |            | 财管19-1  | 财务管理     |
| ŧ | 已达留级条件 | 未通过            | 22.1          | 10-21 09:20    | 2013秋<br>2021春 | 复学(按现班级教学计划)<br>休学       |            | 地信19-1  | 测绘地理信息技术 |
| ŧ | 已达留级条件 | 未通过            | 34.5          | 10-21 09:22    | 2013秋<br>2021春 |                          |            | 建管19-2  | 建设工程管理   |
| ŧ | 已达留级条件 | 未通过            | 24.55         | 10-21 09:20    | 2013秋<br>2021春 | 留级                       | J          | 建管19-2  | 建设工程管理   |
| ¥ | 已达留级条件 | 未通过            | 21.8          | 10-21 10:29    | 2013秋<br>2021春 |                          |            | 岩土19-1  | 岩土工程技术   |
| ŧ | 已达留级条件 | 未通过            | 20.0          | 10-21 10:08    | 2013秋<br>2021春 | 转专业                      |            | 造价19-1  | 工程造价     |